# 2024年吉林财经大学同等学力申硕现场确认通知

我院同等学力申请硕士学位人员信息采集及现场确认工作将于近期开展,为 有序做好本次确认工作,现将有关事项通知如下:

### 一、现场确认时间:

长春市2025年1月11日、北京市2025年2月8日、武汉市2025年3月1日;

### 二、现场确认地址:

长春市:长春市净月大街3699号吉林财经大学外事楼3层会议室; 北京市:北京市海淀区名商大厦4层(中国人民大学西门对面); 武汉市:武汉市洪山区团结大道保利城商务中心G1-B座16层。

### 三、现场确认对象

本次现场确认的对象为我院已办理入学缴费手续的同等学力申请硕士学员。包括金融学、统计学、法学、企业管理、国际贸易等所有专业的学员。 学员可在吉林财经大学同等学力线上学习平台官网,输入本人姓名、身份证 号码后查询学号等相关信息。

参加现场确认的学员同时应符合以下条件:

1、取得学士学位满三年以上。

2、已在全国同等学力管理工作信息平台注册并提交学位申请。学员在现场确认之前,需先通过"全国同等学力人员申请硕士学位管理工作信息平台"(网)

址为 <u>https://tdxl.chsi.com.cn/tdxlsqxt/index.html</u>)进行网上注册并提交学位申请 (具体操作步骤见附件 4)。

### 四、现场确认材料

1、学员现场确认时需携带并出示以下原件:二代居民身份证(有效期内)、本科学历证书、学士学位证书。

2、其它需要准备的纸质材料:

① 《吉林财经大学同等学力申硕报名表》1份(见附件 1)。

②《吉林财经大学同等学力人员申请硕士学位全国统一考试资格审查表》1份(见附件2):全部填写内容需手写,贴好照片。

- ③ 《吉林财经大学接受在职人员以同等学力申请硕士学位-入学须知》1份(见附件3)。
- ④ 本科学历证书复印件 1 份。
- ⑤ 学士学位证书复印件 1 份。
- ⑥ 学士学位认证报告 1 份。
- ⑦ 二代居民身份证复印件1份:身份证的正反面复印在同一页上。
- ⑧ 提交学位申请截图 1 份:截图上备注好账号和密码以免遗忘。

## 五、现场确认流程:

- 1、学员到达确认现场,在签到处凭身份证签到,领取号码牌。
- 2、在等候区落座或者排队,等待老师叫号。

3、在材料审查处核验身份证、学历证及学位证原件,提交纸质材料。

4、在信息采集处录入指纹、采集个人图像信息。由系统打印《同等学力人员申请硕士学位资格审查表》,学员认真核对后签字确认。报名信息一经签字确认,一律不得更改。因信息错误造成的一切后果由考生本人承担。

5、学员将《同等学力人员申请硕士学位资格审查表》交回材料审查处,现 场确认完成。

### 六、注意事项:

1、未完成现场确认的学员,不能报名参加同等学力申硕全国统考。

2、学员参加现场确认前必须先在全国同等学力管理平台注册并提交学位申
 请,否则无法进行现场确认。

3、学员只需完成一次现场确认即可,已确认过的学员无需重复确认。

4、现场确认工作必须学员本人到场完成,不得由他人代办。

5、咨询同等学力申硕相关问题,可致电江西财经大学继续教育学院同等学 力项目部。

联系方式: 柯老师, 0431-85203452, 窦老师 0431-88095666;

附件 1: 吉林财经大学同等学力申硕报名表

附件 2: 吉林财经大学同等学力人员申请硕士学位全国统一考试资格审查表 附件 3: 吉林财经大学接受在职人员以同等学力申请硕士学位-入学须知

# 吉林财经大学继续教育学院

2024年12月17日

附件 2:

# 吉林财经大学同等学力人员申请硕士学位全国统一考试资格审查表

| 姓名              |             |            |             |     | 性别 |           |            | 出         | 生        | 年月        | ]日           |              |          | 年        | <u>.</u> | 月  | 1   | 日  |     |         |       |
|-----------------|-------------|------------|-------------|-----|----|-----------|------------|-----------|----------|-----------|--------------|--------------|----------|----------|----------|----|-----|----|-----|---------|-------|
| 身份证             | 任号码         |            |             |     |    |           |            |           |          |           |              |              |          |          |          |    |     |    | 贴一  | -寸蓝     | 底照    |
| 现工作             | 乍单位         |            |             |     |    |           |            |           |          |           |              |              |          |          |          |    |     |    | 片   | 4 _1122 |       |
| 通信共             | 也址          |            |             |     |    |           |            |           |          |           |              |              |          |          |          |    |     |    |     |         |       |
| 邮政编             | 扁码          |            |             |     |    | 联         | 系电         | 话         |          |           |              |              |          |          |          |    |     |    |     |         |       |
|                 | 起」          | -年         | 月           |     |    |           | 在作         | 可地        | 2、       | 何音        | 时.           | 、仁           | E何       | 职务       | - (      | 从中 | 学チ  | 干女 | 台填写 | ;)      |       |
| 人               |             |            |             |     |    |           |            |           |          |           |              |              |          |          |          |    |     |    |     |         |       |
| 简<br>  <i>历</i> |             |            |             |     |    |           |            |           |          |           |              |              |          |          |          |    |     |    |     |         |       |
| + ~ 1           |             | •          |             |     |    |           |            |           |          |           |              |              |          |          |          |    |     |    |     |         |       |
| 秋字士<br>         | =字位时<br>=   | 间、         | 字校          |     | 业  |           |            |           |          |           |              |              |          |          |          |    |     |    |     |         |       |
| 秋中日<br>硕士学      | 頁 学校<br>学── |            |             |     |    |           |            |           |          |           | 4            | 、次           | E.       | 字科       |          |    |     |    |     |         |       |
| 位               | 专业          |            |             |     |    |           |            |           |          |           | 邗            | 支亏           | ì        | 吾种       |          |    |     |    |     |         |       |
| 拟申请             | 青在何地        | 参力         | 口考试         |     |    | 工作        | €单位        | 立所        | f在       | 地_        |              |              |          | 省        |          |    | 申请  | 青学 | 位学  | 校所      | 在省    |
| 本人承             | <b>试诺:</b>  | 、茶         | <u>م</u> ال | コウ  | リナ | *         | 1. 1.4     | 1.51 /    | 1 -      | 7 L \     | L /          | ~~~          |          | < -      |          | 40 |     | *  | 一方人 | た A     | 0 4 4 |
| <br>(布)》。       | 、」解チ        | - 迢        | 子《目         | 当家; | 教育 | 考证        | 式迂;        | 规久        | む埋       | と小い       | 去(           | 200          | 14 거     | F 5      | 月        | 19 | 日教  | て月 | 部令  | 矛 1     | 8 亏反  |
| 2               | 、以上所        | j填         | 写信息         | 息全  | 部真 | 实,        | 签          | 字码        | 确订       | 人后:       | 不再           | 更已           | 改,       | 由山       | 七造       | 成的 | 5—4 | 刀足 | 台果由 | 1本人     | 负责。   |
|                 |             |            |             |     |    |           |            |           |          | 老         | 生            | 本人           | 、答       | 名:       |          |    |     |    |     |         |       |
|                 |             |            |             |     |    |           |            |           |          |           |              | 1.2          | ^        | 年        |          | 月  |     | 日  |     |         |       |
|                 |             |            | 以           | 上各  | 项须 | 页由:<br>所产 | 考生<br>5 生自 | 上本.<br>的一 | 人;<br>一切 | 亲笔<br>1后3 | 填<br>写<br>民由 | 哥,<br>考兰     | 不行<br>圭本 | 导打<br>人负 | 印、负责     | 复  | 印。  | 否  | 则,  |         |       |
| 审核意             | 意见:         |            |             |     |    |           |            |           |          |           |              |              |          |          |          |    |     |    |     |         |       |
|                 |             |            |             |     |    |           |            |           |          |           |              |              |          |          |          |    |     |    |     |         |       |
|                 |             |            |             |     |    |           |            |           |          |           |              |              |          |          |          |    |     |    |     |         |       |
|                 | 宙坛          | <i>L</i> 5 | 《宁、         |     |    |           |            |           |          | 贮丘        | <b>デ</b> ギ・  | 音            |          |          |          |    |     |    |     |         |       |
|                 | 甲伐          | 八台         | ∑丁∶         |     |    |           |            |           |          | 元乃        | 一血           | <del>የ</del> |          |          |          |    |     |    |     |         |       |
|                 |             |            |             |     |    |           |            |           |          |           |              |              |          |          |          |    | 年   | -  | 月   | 日       |       |
|                 | p 1- 6      | 1.7 5      | 5 12 -14    | ••  | 丁田 | エル        | . h        |           | · 4- 1   | E 11.     | 1            | ~ =          | 1- +     | K. 1     | L 4      |    |     |    |     |         |       |

注:(1)报名信息一经签字确认,不得更改,由此造成的一切后果由考生自负。

(2)考本表一式二份。一份留学位授予单位存档;一份交考生报名使用,省级学位与研究生教育主管部门存档。

附件 4:

"全国同等学力人员申请硕士学位管理工作信息平台"申请流程

## 推荐使用 IE、谷歌浏览器

# 搜学信网,往下滑找到快速入口

| 登录账号        | 2                         |
|-------------|---------------------------|
| 登录密码        |                           |
| 验证码         | 51LN #8-382               |
|             | 忘记用户名或密码?常见问题             |
| -1<br>咨询电话: | ¥ 录 崔册<br>010-82520229    |
|             | 010-82520230 010-82520231 |
| 咨询邮箱:       | kwb@cdgdc.edu.cn          |
|             |                           |

| 植本和高级 (明朝) "为后知       | 印度) 月1月11年代主任任由非公司的第三部的合称任何在全部                                                                                                    | 195 - 和福祉的法法的中心子的时候,通                                                                                                    |
|-----------------------|----------------------------------------------------------------------------------------------------|----------------------------------------------------------------------------------------------------|
| 201748                | HIM WITH THE MEMORY AND THE                                                                                                    | 副小语天》美潮流和主情的展习()                                                                                                    |
| 用户运行:                 | 2212570337@qq.com                                                                                                    | <b>—</b> •                                                                                                    |
|                       | SRIG(MUTHEF ANTALISM), ORG                                                                                                    | HE                                                                                                    |
| 9956VB :              | [                                                                                                    |                                                                                                    |
|                       | ·····································                                                                                                    |                                                                                                    |
| 000LA 102675 :        |                                                                                                    |                                                                                                    |
|                       | 电视频时 数字标字模组合                                                                                                    |                                                                                                    |
| 中心 デ曲目前 地址上:          |                                                                                                    | The section of the later                                                                                                    |
|                       | States - Annual States of States of  | STATE OF A PROPERTY OF A PROPERTY OF A PROPE |
|                       | 12 163 COM Inter Provent                                                                                                    | Ran Man Mer . sex                                                                                                    |
| 48%认为43、子由后来6488484比; | Eloina.com                                                                                                    |                                                                                                    |
| ## itheta ith :       | Elles com                                                                                                    | - ·                                                                                                    |
|                       | (ggmail.com Fabilitation 33 str                                                                                                    | COMENT                                                                                                    |
| 姓称:                   | Construction of the second second sec |                                                                                                    |
|                       | 中南人海运动的,一位注地不能用                                                                                                    | *                                                                                                    |
| TO STATISTICS         |                                                                                                    |                                                                                                    |

|                | 注册系统新用户                                                                                                    |                                                                                                    | and the second second se |
|----------------|----------------------------------------------------------------------------------------------------|----------------------------------------------------------------------------------------------------|----------------------------------------------------------------------------------------------------|
|                | ALLEY PLANE HILL IST                                                                                                    |                                                                                                    |                                                                                                    |
| 1000           | M-#-45.52 (2008 - 710 M                                                                                                    | an and a state of the state of the state of | en bi- bi alle mittelie Faster. Mit is serie mittelie metal                                                                                                    |
|                | 104                                                                                                    | HUMMARDAL TANKING MAR. IN                                                                                                    | 可關於中國(天)進展(所用)(主任國)和(第1)                                                                                                    |
|                | 用户答:                                                                                                    | 2212570337@att com                                                                                                    |                                                                                                    |
| -              |                                                                                                    | BUS CONTRACT OF AN ADDRESS AND . OF                                                                                                    | 2m-                                                                                                    |
|                | 1264:                                                                                                    |                                                                                                    | The second second second second second second second second second second second second second second second se                                                                                                    |
|                |                                                                                                    | ·····································                                                                                                    |                                                                                                    |
|                | <b>确认常新</b> :                                                                                                    | Januarian                                                                                                    | The state of the set                                                                                                    |
|                |                                                                                                    | 101000 27574000                                                                                                    |                                                                                                    |
|                | 电子邮箱地址:                                                                                                    | 2212570337                                                                                                    |                                                                                                    |
|                |                                                                                                    | Flore open                                                                                                    | 40 Yahasedtown                                                                                                    |
|                |                                                                                                    | WHAT THE PERMIT OF FRIDE                                                                                                    | PARTIES, DOING THAT , MAN PROPORTION                                                                                                    |
|                | 10111 102-77-05-00-0110-1                                                                                                    | 2212570338                                                                                                    |                                                                                                    |
|                | Stabilities                                                                                                    |                                                                                                    |                                                                                                    |
| and the second | the share a state of the state of the state | The second second second second second second second second second second second second second second second se                                                                                                    | ALL ALL ALL ALL ALL ALL ALL ALL ALL ALL                                                                                                    |

# 填完提交成功后你的邮箱会收到一封激活账号的邮件

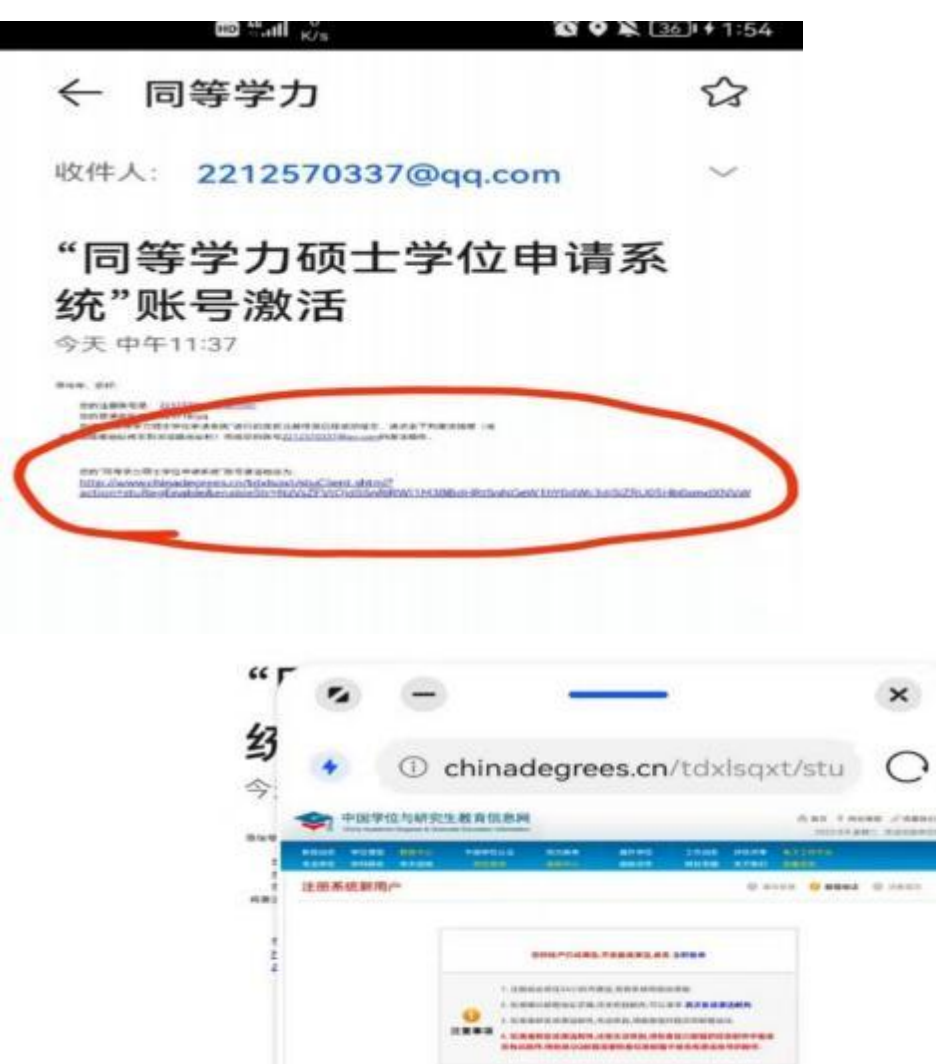

# 点进去

这种情况就是激活成功的,然后再返回登录账号页面登录

NVaV

| 登录账号: |               |
|-------|---------------|
| 登录密码: |               |
| 验证码:  | 51LN 编_张?     |
|       | 忘记用户名或密码?常见问题 |

登录后可以先看一遍流程,按照流程操作传电子照片(照片一定是蓝底),填 写基本信息,提交学位申请。

| 学位申请          |
|---------------|
| 口 查看申请流程      |
| 口 上传电子照片      |
| 口 填写基本信息      |
| ロ 提交学位申请      |
| 口 申请论文答辩资格    |
| 口 填报论文信息      |
| □ 查看申请状态      |
| □ 填写规培、医师证书信息 |
|               |